## AJOUTER LOGO EQUIPE

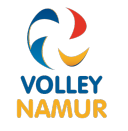

- Afin de rendre les calendriers plus lisibles, il est possible d'ajouter un logo par équipe.
- Pour l'instant le calendrier des matches ressemble à cela

| Ś Safari Fichier Édition Présentation Historique Signets |                         | 🔊 🕑 🖇 💽 🛜 🔇                | λ 😑 Jeu. 29 août à 15:38 |                                    |                         |
|----------------------------------------------------------|-------------------------|----------------------------|--------------------------|------------------------------------|-------------------------|
| ••• • • < > < C                                          | 🔒 clubee.com 👌          |                            |                          | ⊕ û + ©                            |                         |
| Boîte de réception (1)                                   | 😥 Note de frais - Fiche | 🐉 Clubee                   | F Vidéos d'aide   FVWB   | F https://www.fvwb.be/C            | F https://www.fvwb.be/C |
| Aperçu Matchs & Classements                              |                         |                            |                          |                                    |                         |
| Namur - Provinciale 2 Dames (Seniors F)                  | 2024/2025               | Choisir Une Saison         |                          | ✓ Secondaire<br>Toutes les équipes |                         |
|                                                          |                         |                            |                          |                                    |                         |
| + Créer ligue + Modifier une saison + Ajou               |                         |                            |                          |                                    |                         |
| Classement Résultats                                     | Statisti                | ques                       |                          |                                    |                         |
| Sélectionner tout                                        |                         |                            |                          |                                    |                         |
| Journée #1                                               |                         |                            |                          |                                    |                         |
|                                                          | samedi 14 septeml       | ore                        |                          |                                    |                         |
| VC Lesse et Lhomme C (                                   | Seniors F 🖨 14h30 🤤     | Etoile Volley Arsimont A   | (Seniors F)              |                                    | ► Feuille de match      |
|                                                          | Seniors E               |                            |                          |                                    | Equille de metale       |
|                                                          | 15h30 C                 | Gembloux V.C. C (Senior    | s F)                     |                                    | Feullie de match        |
| Le Roux V.C. B (                                         | Seniors F 🤤 16h15 🤤     | Floor F V.C. C (Seniors F) |                          |                                    | ► Feuille de match      |
| Volley Smars Dinant A (                                  | Seniors F 🤤 20h30 🤤     | Gedinne V.C. A (Seniors    | F)                       |                                    | ► Feuille de match      |
|                                                          | dimanche 15 septen      | nbre                       |                          |                                    |                         |
| Romedenne Smash V.C. B (                                 | Seniors F 🤤 14h30 🤤     | The Dragonflies V.C Prof   | ondeville A (Seniors F)  |                                    | ► Feuille de match      |
| VC Lesse et Lhomme B (                                   | Seniors F 🤤 14h30 🤤     | Volley Ohey C (Seniors F   | )                        |                                    | ► Feuille de match      |
| Journée #2                                               |                         |                            |                          |                                    |                         |
| 🛃 📰 🥥 💭 🔤 👯 🌸 (                                          | 29 🗾 🔘                  | ) 😑 💳 💷                    | o 🛃 🎯 🐼                  |                                    |                         |

• Pour obtenir un logo pour chaque équipe, il faut se connecter soit sur l'application soit sur clubee.com.

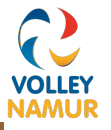

• Sélectionner goupes et membres

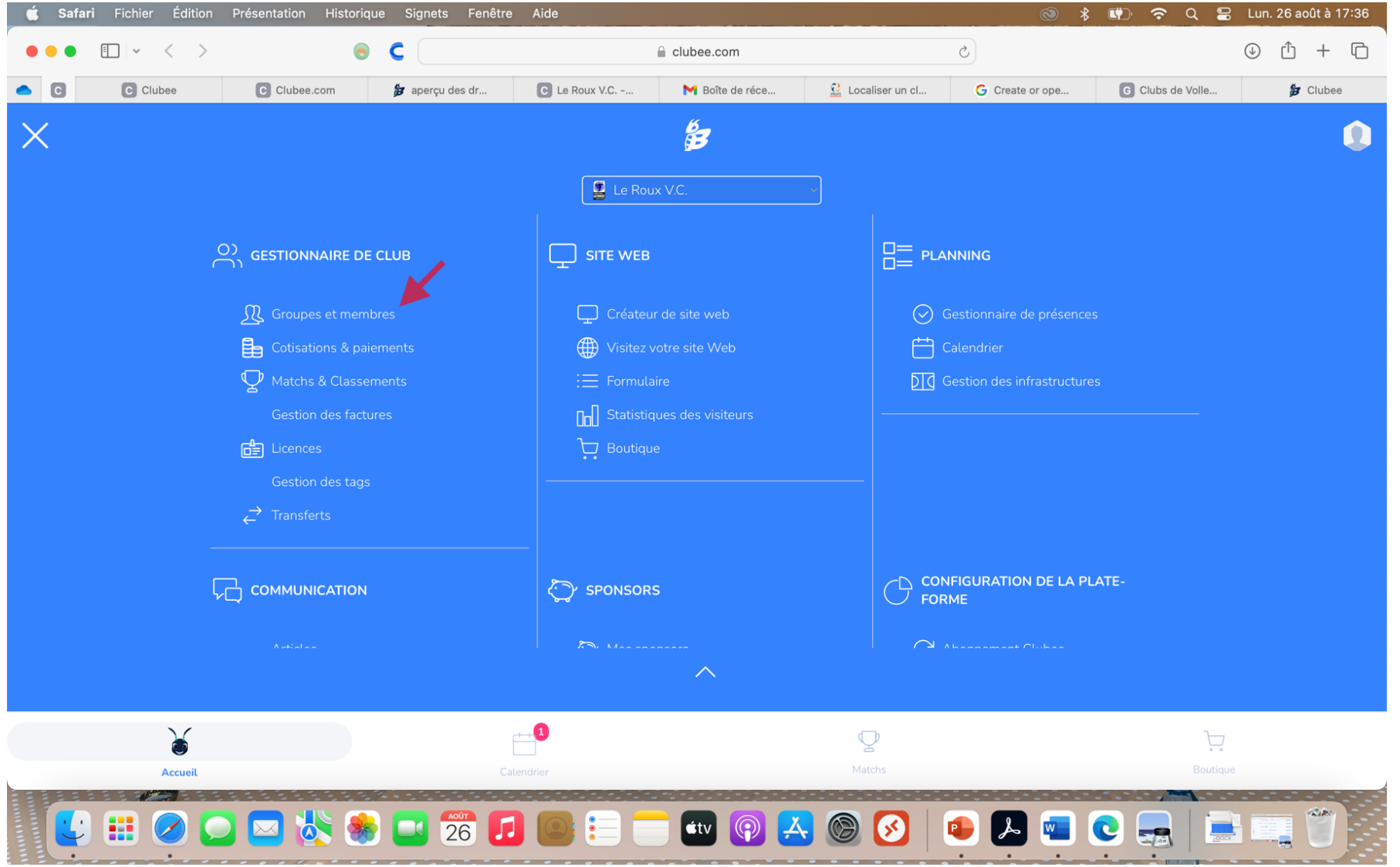

• Sélectionner L'équipe à laquelle vous voulez ajouter un logo.

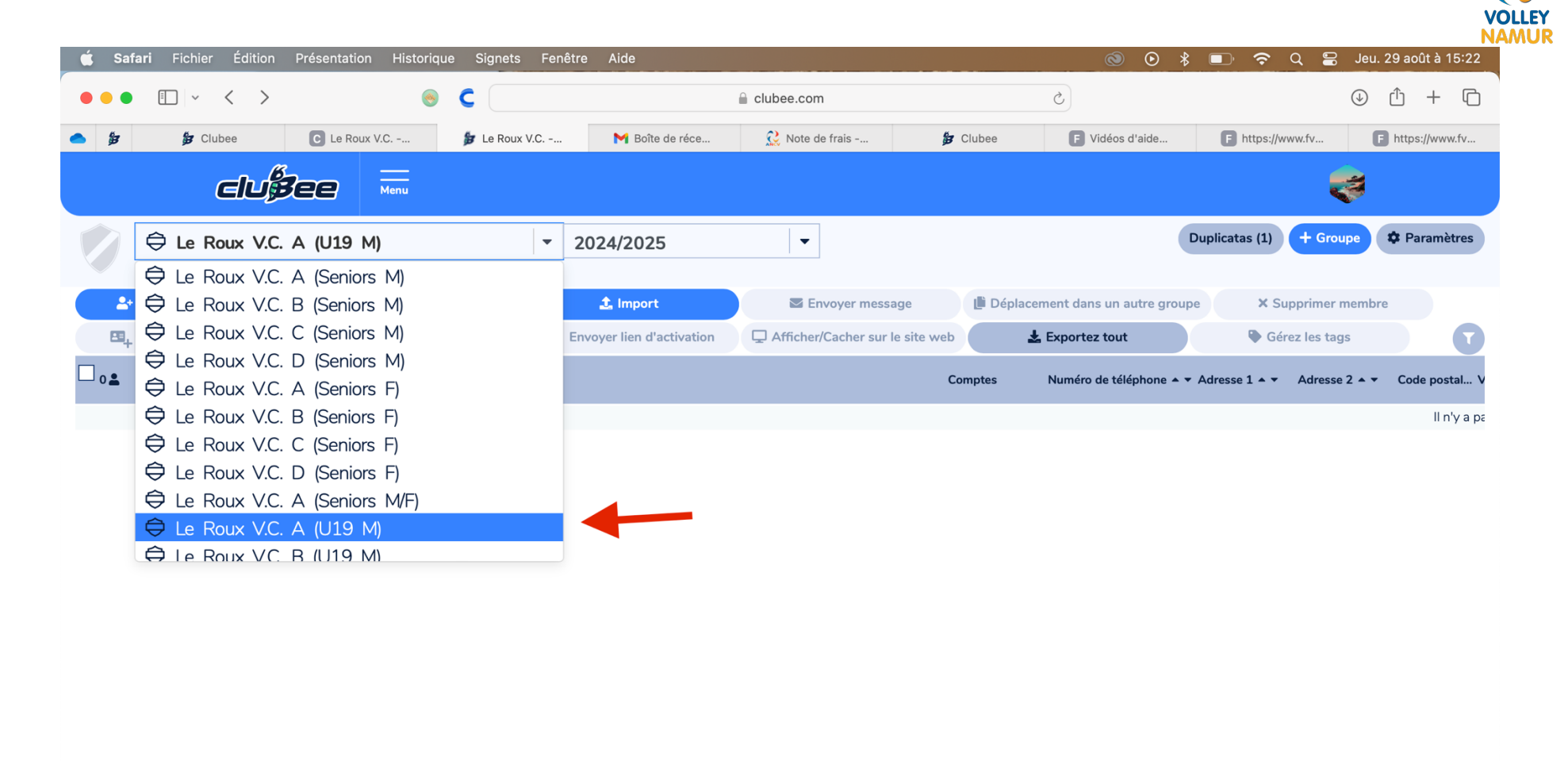

(1 - 0 of 0 entrée)

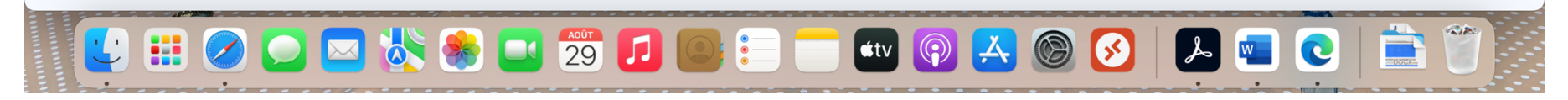

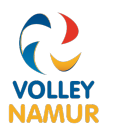

• A droite de l'écran cliquer sur paramètres

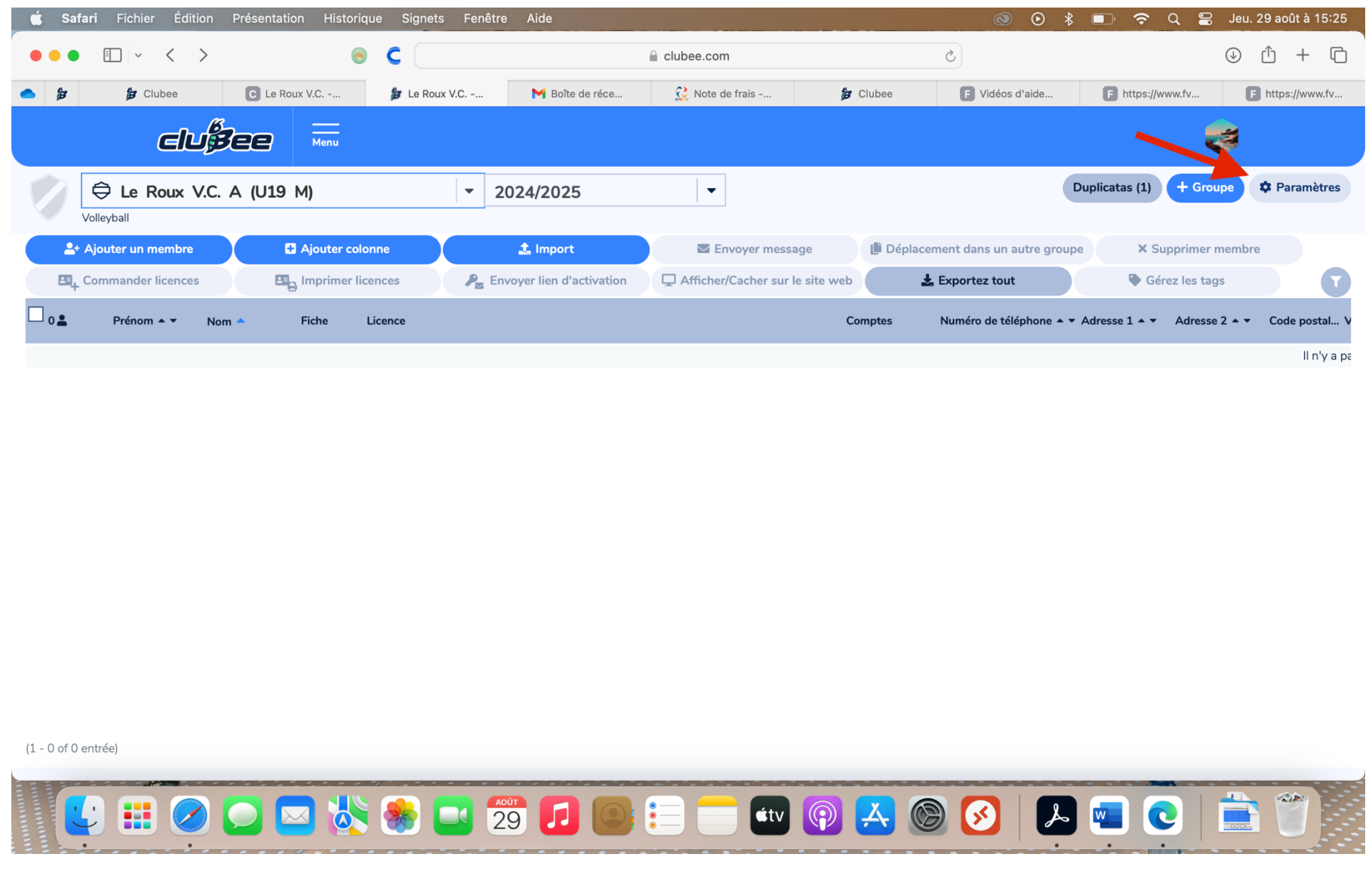

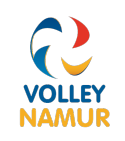

 Cliquer sur faire glisser et déposer pour télécharger des fichiers ou cliquez ici. Une fois l'image téléchargée cliquer sur Confirmer

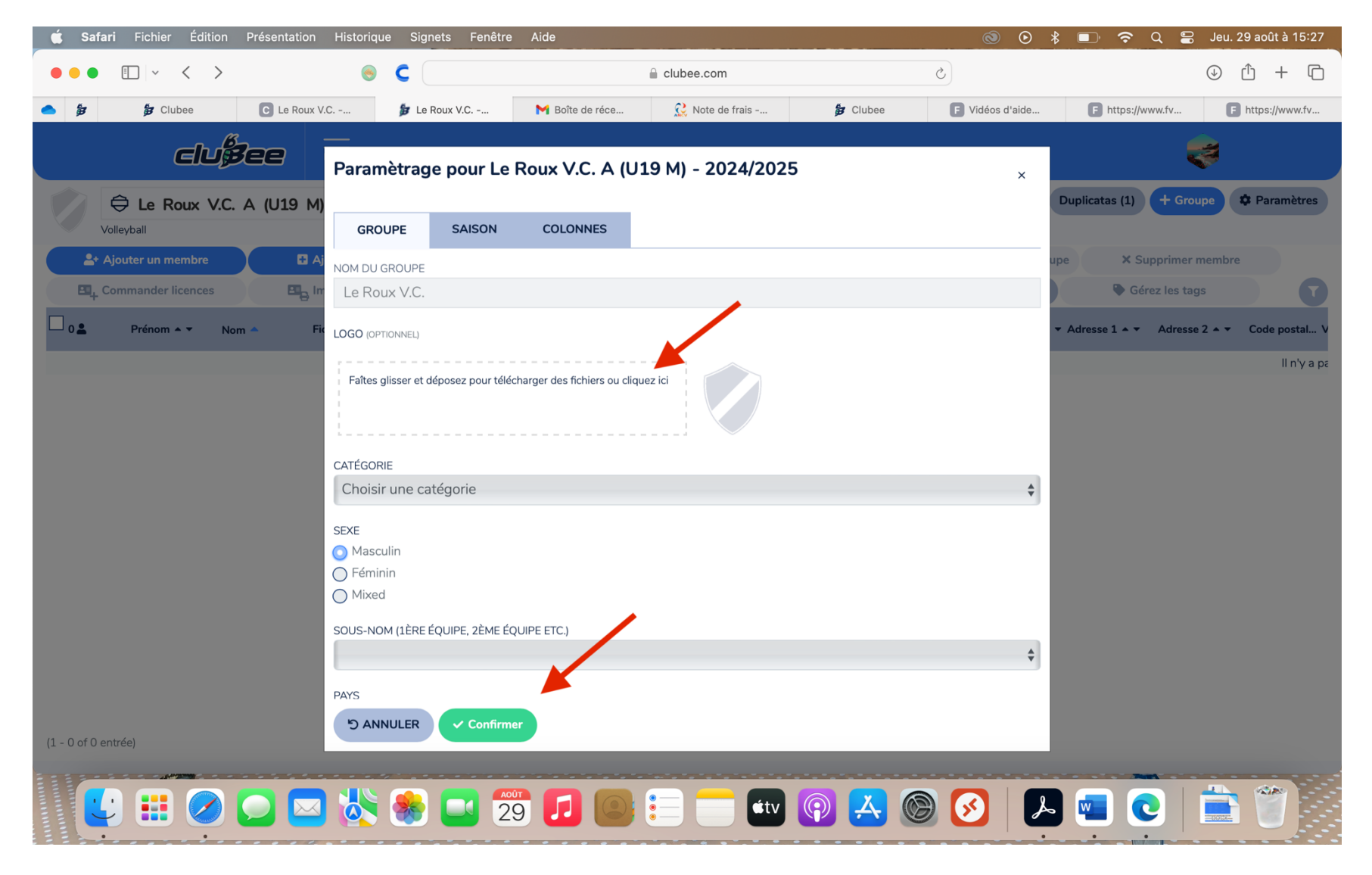

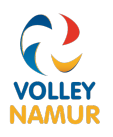

• Si tout s'est bien déroulé vous devriez voir ceci

| 🗯 Safari Fichier Édition Présentation | 💿 💿 🖇 🗊 穼 Q 🚆 Jeu. 29 août à 15:42 |                             |                            |                         |                         |                         |
|---------------------------------------|------------------------------------|-----------------------------|----------------------------|-------------------------|-------------------------|-------------------------|
| ••• •                                 |                                    |                             | Clubee.com                 | Ċ                       |                         | ⊕ û + D                 |
| Le Roux V.C Gestion                   | ✓ Boîte de réception (1)           | 😥 Note de frais - Fiche     | 🐉 Clubee                   | F Vidéos d'aide   FVWB  | F https://www.fvwb.be/C | F https://www.fvwb.be/C |
| CIUpee                                | Menu                               |                             |                            |                         |                         | ~                       |
| Annual Matches & Channess to          |                                    |                             |                            |                         |                         |                         |
|                                       |                                    | – Choisir Une Saison –––––– |                            | Secondaire              |                         |                         |
| Namur - Provinciale 2 Dames (Seniors  | F) -                               | 2024/2025                   |                            | ▼ Toutes les            | équipes                 | ▼                       |
| + Créer lique + Modifier un           |                                    |                             |                            |                         |                         |                         |
| Classement                            | Résultats                          | Statistic                   | ques                       |                         |                         |                         |
| Sélectionner tout                     |                                    |                             |                            |                         |                         |                         |
| Journée #1                            |                                    |                             |                            |                         |                         |                         |
|                                       |                                    | samedi 14 septemb           | bre                        |                         |                         |                         |
|                                       | C Lesse et Lhomme C (Seni          | iors F 🖨 14h30 🤤            | Etoile Volley Arsimont A   | (Seniors F)             |                         | Feuille de match        |
|                                       | Ciney V.C. B (Seni                 | iors F 🤤 15h30 🤤            | Gembloux V.C. C (Seniors   | s F)                    |                         | Feuille de match        |
|                                       | Le Roux V.C. B (Seni               | iors F 🍯 16h15 🤤            | Floor F V.C. C (Seniors F) |                         |                         | Feuille de match        |
|                                       | /olley Smars Dinant A (Seni        | iors F \ominus 20h30 🤤      | Gedinne V.C. A (Seniors F  | =)                      |                         | Feuille de match        |
|                                       |                                    | dimanche 15 septem          | bre                        |                         |                         |                         |
| Rom                                   | edenne Smash V.C. B (Seni          | iors F 🖨 14h30 🤤            | The Dragonflies V.C Profe  | ondeville A (Seniors F) |                         | Feuille de match        |
| V                                     | C Lesse et Lhomme B (Seni          | iors F 😝 14h30 🤤            | Volley Ohey C (Seniors F)  |                         |                         | Feuille de match        |
|                                       | 🔺 🐝 😵 🗖                            | 29 🗾 🙆                      | := - •tv (                 | 🔊 🛃 🍥 🧭                 |                         |                         |

• Répéter l'opération pour chaque équipe du club.